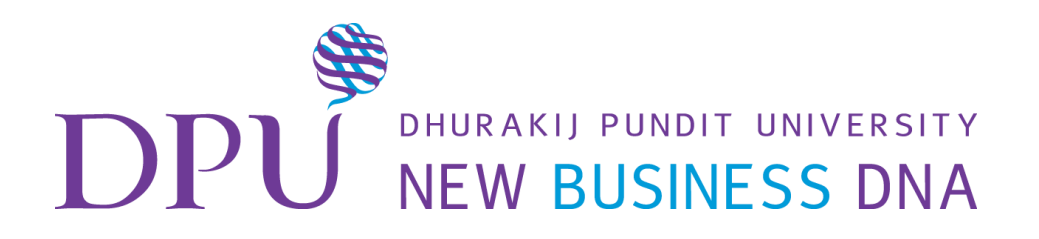

# การสร้าง VDO ด้วยโปรแกรม

**Microsoft PowerPoint** 

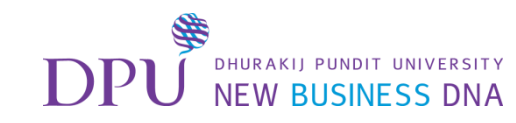

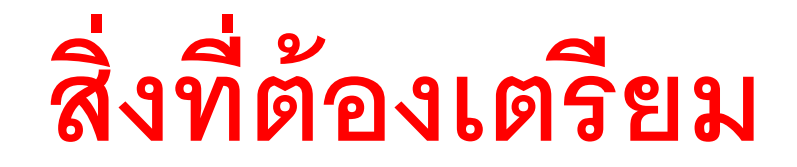

- เตรียมไฟล์ PowerPoint มีข้อความหรือเนื้อหากระชับเข้าใจง่าย
  เพราะจะใช้เสียงบรรยายประกอบ เน้นหัวข้อ / Keyword / รูปภาพ
- 2. ใส่ Animation และ Slide Transition เรียบร้อยแล้ว
- 3. เตรียมบทพูด เพื่อให้อธิบายได้กระชับและไม่ติดขัด

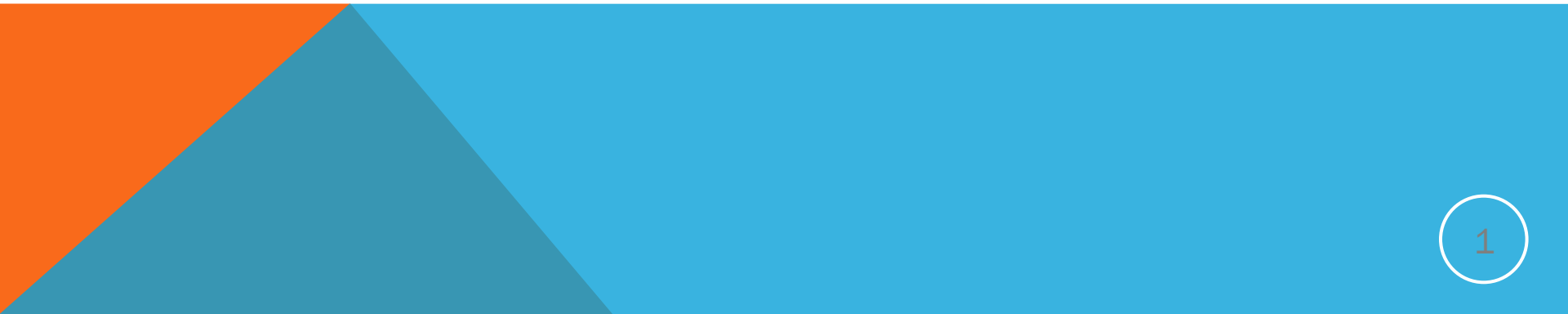

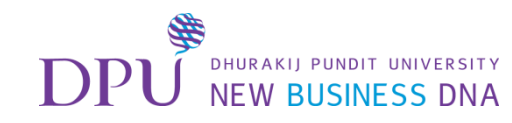

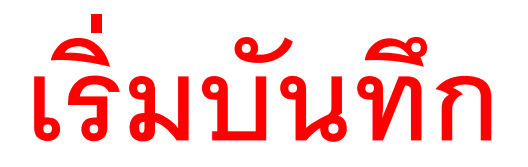

1. ไปที่เมนู Slide Show

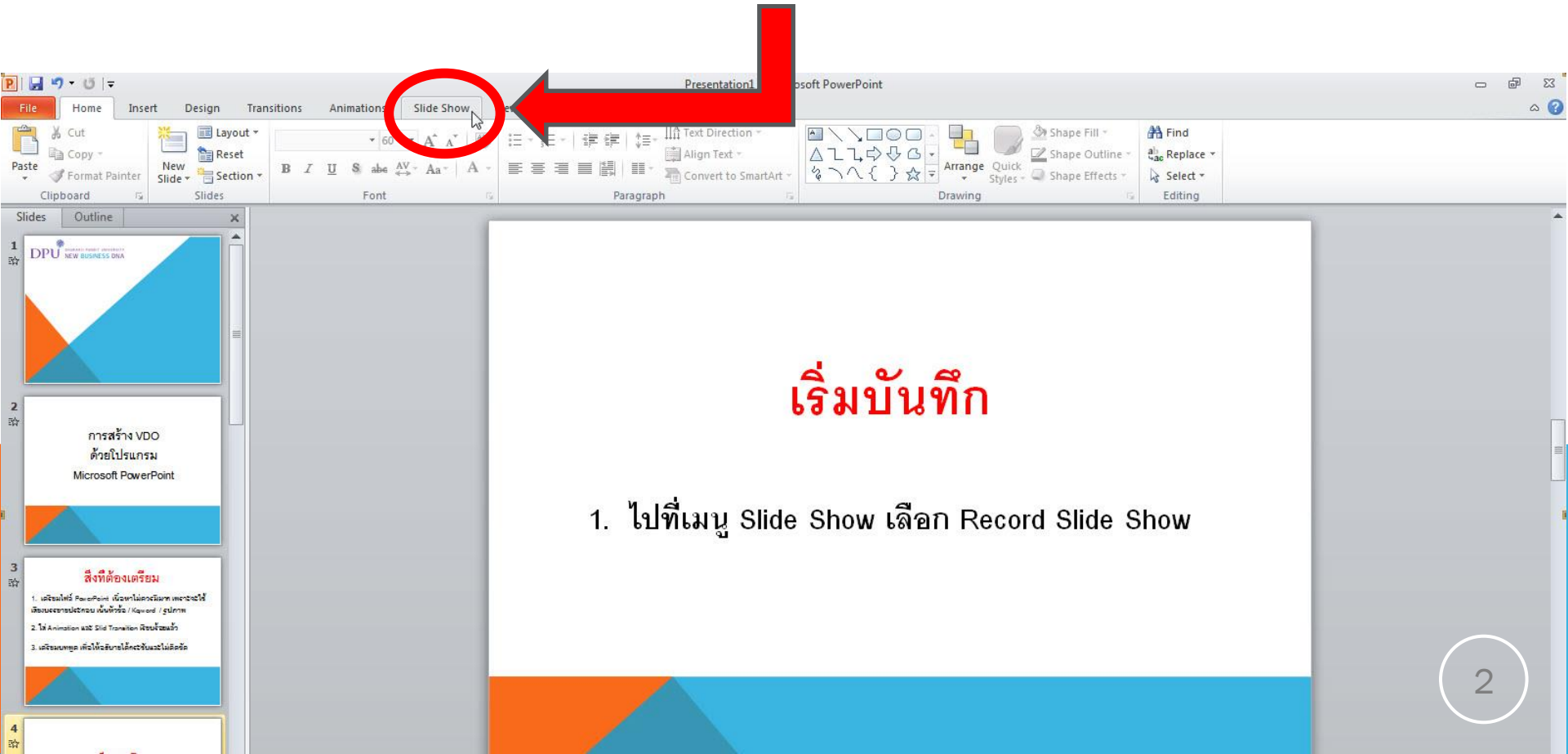

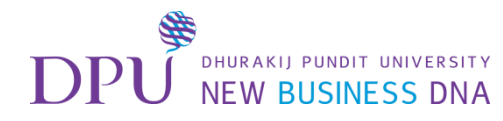

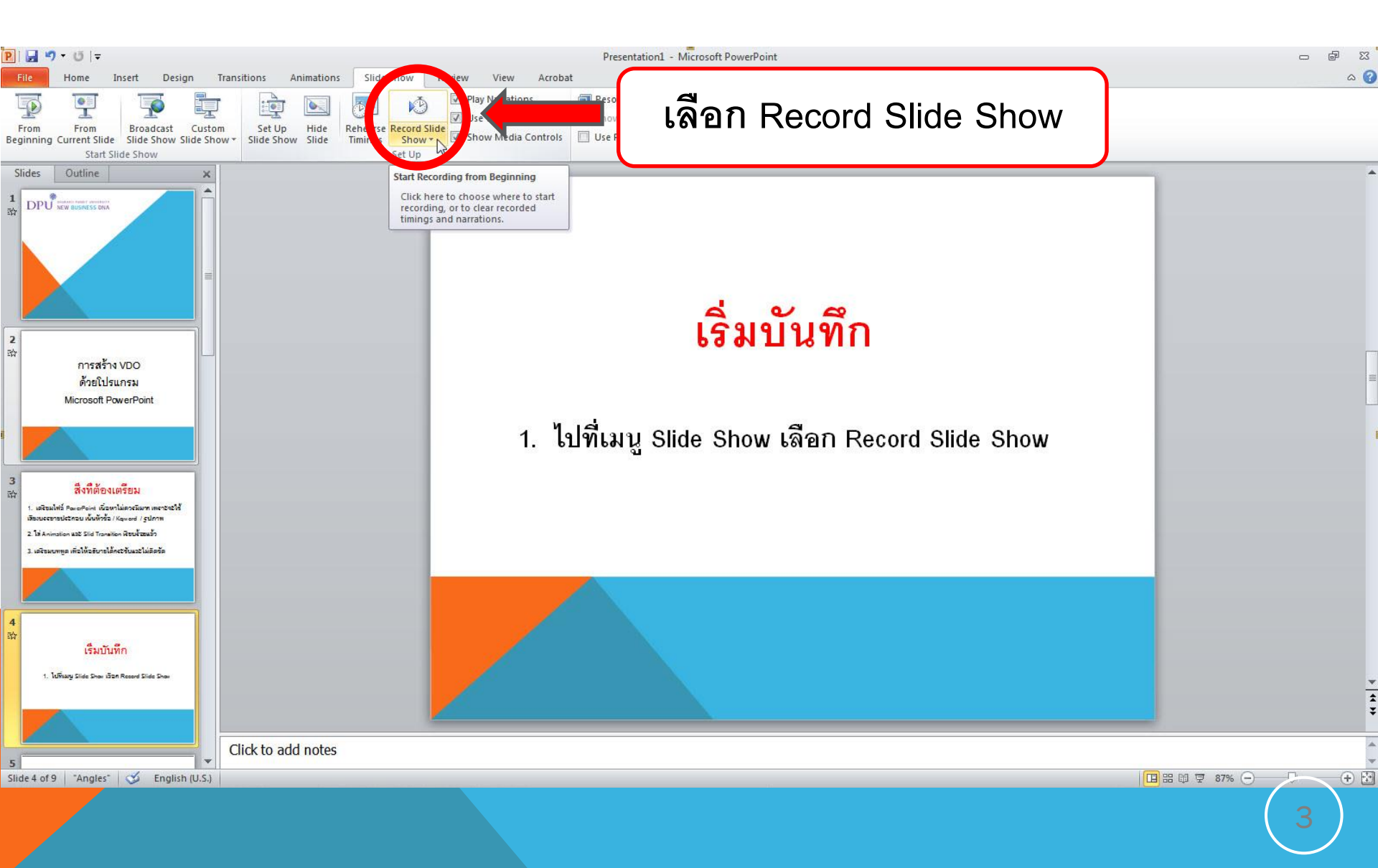

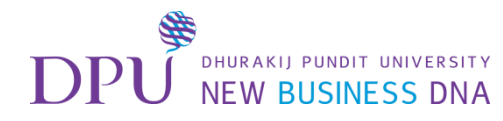

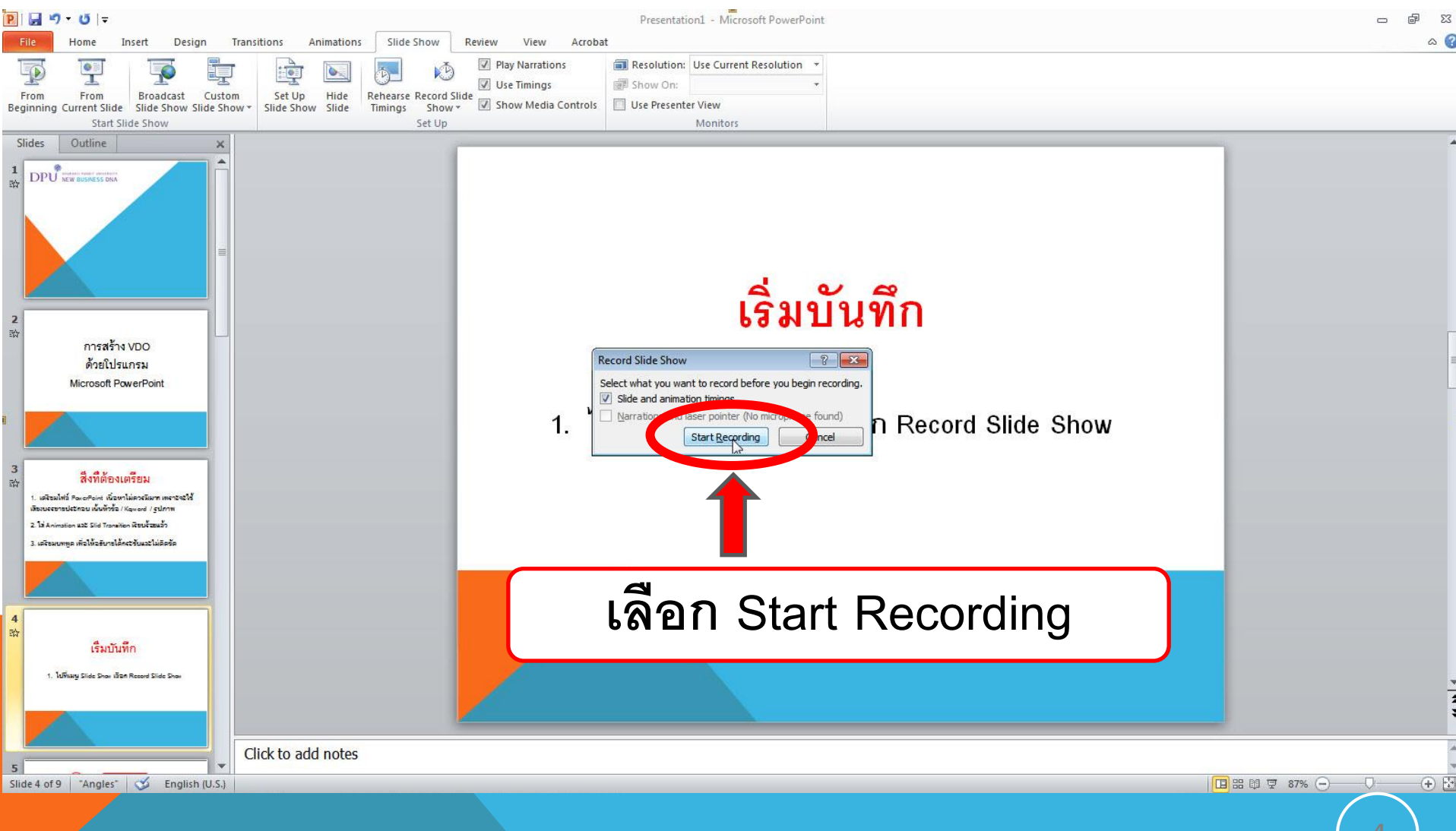

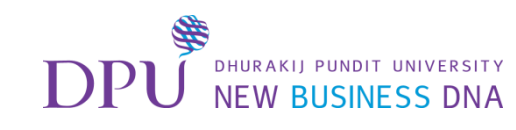

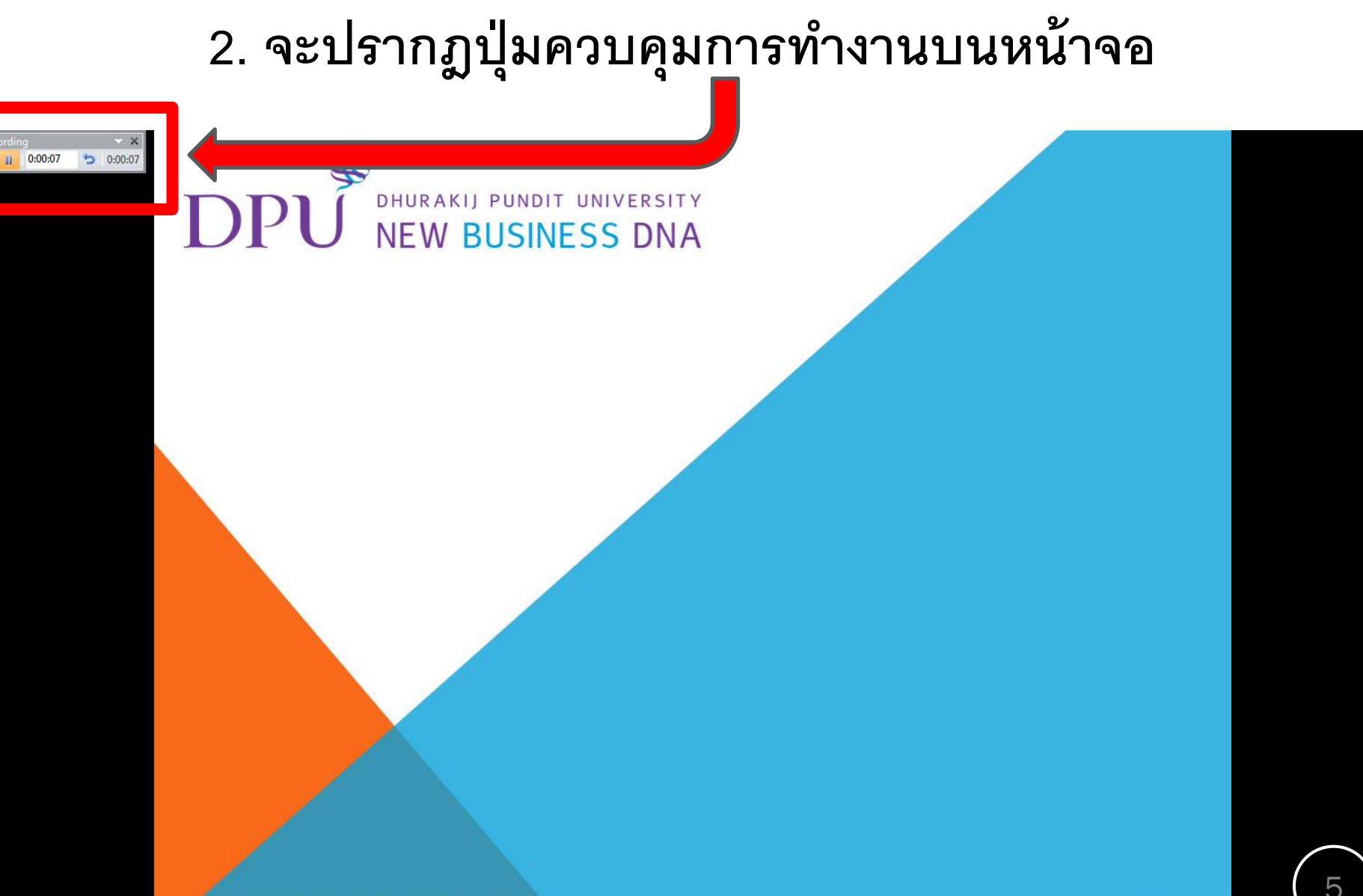

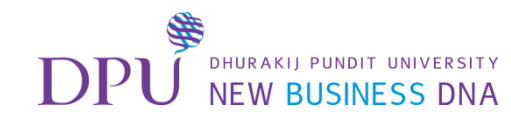

#### การทำงานของปุ่มต่าง ๆ

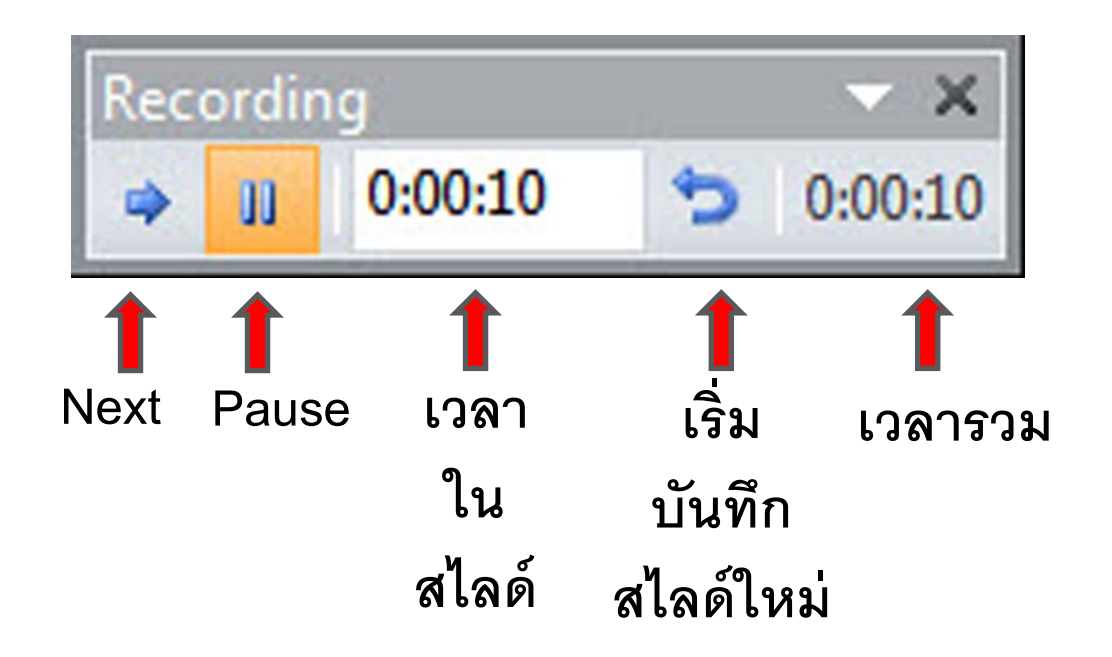

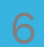

#### DPU DHURAKIJ PUNDIT UNIVERSITY NEW BUSINESS DNA

### 3. บันทึกเสร็จแล้วจะมาที่ Slide Sorter View

#### จะปรากฏเวลาในแต่ละสไลด์

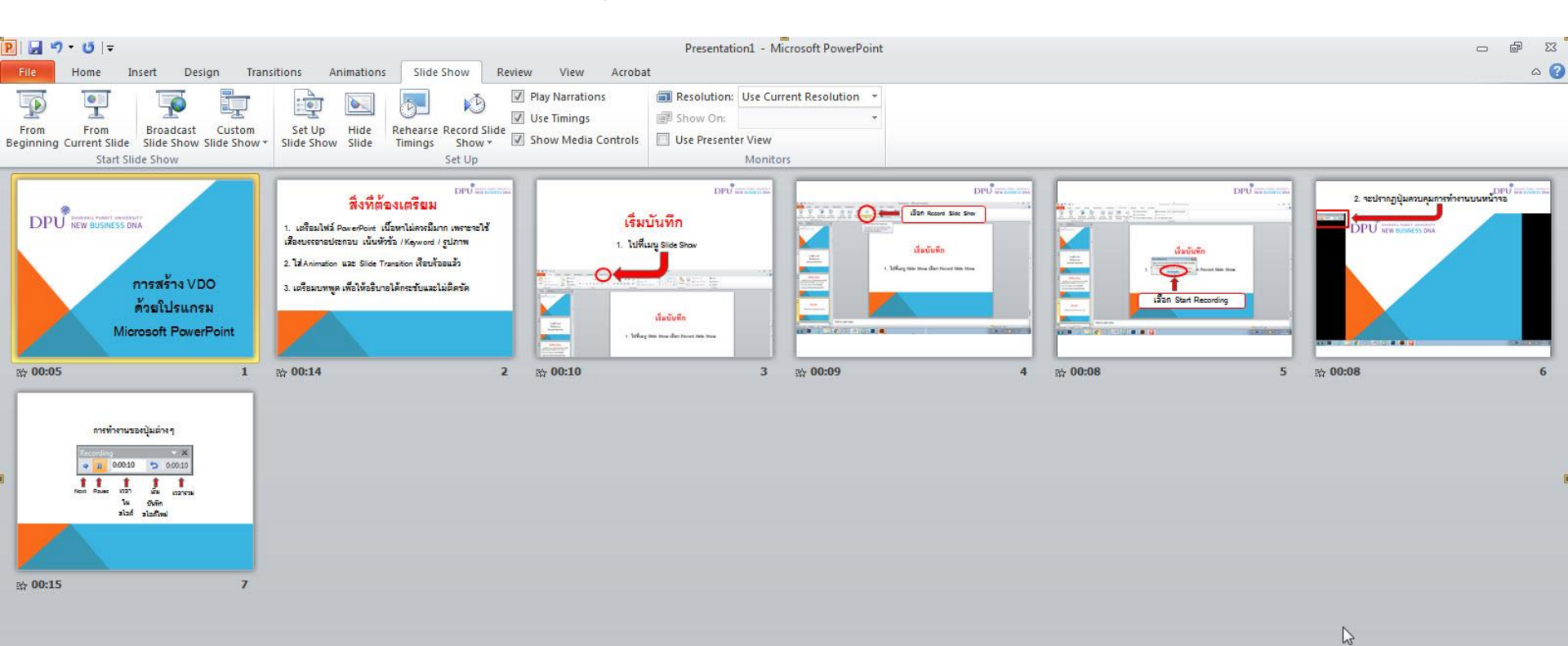

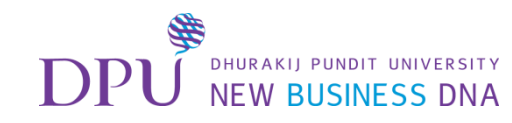

### การแก้ไขสไลด์

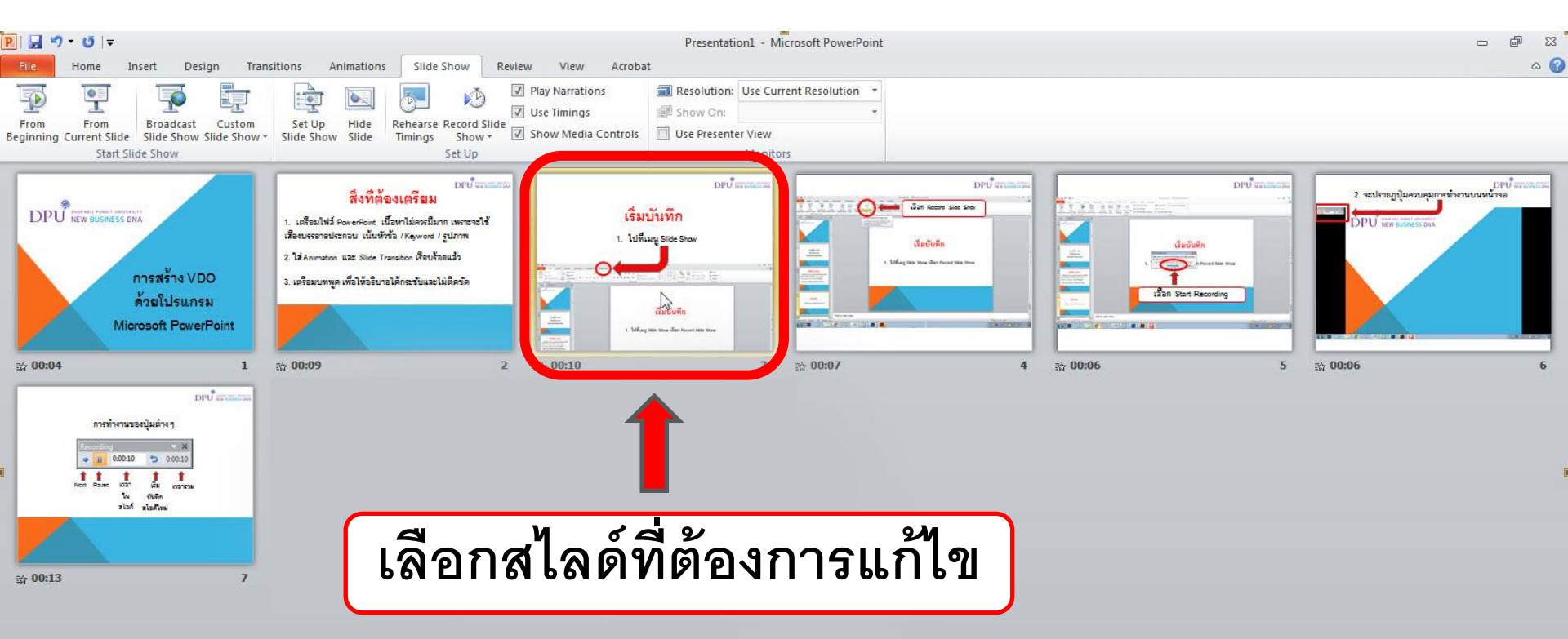

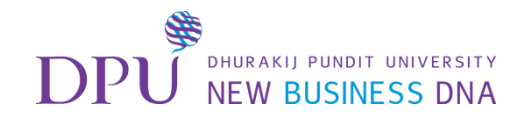

### ไปที่เมนู Slide Show

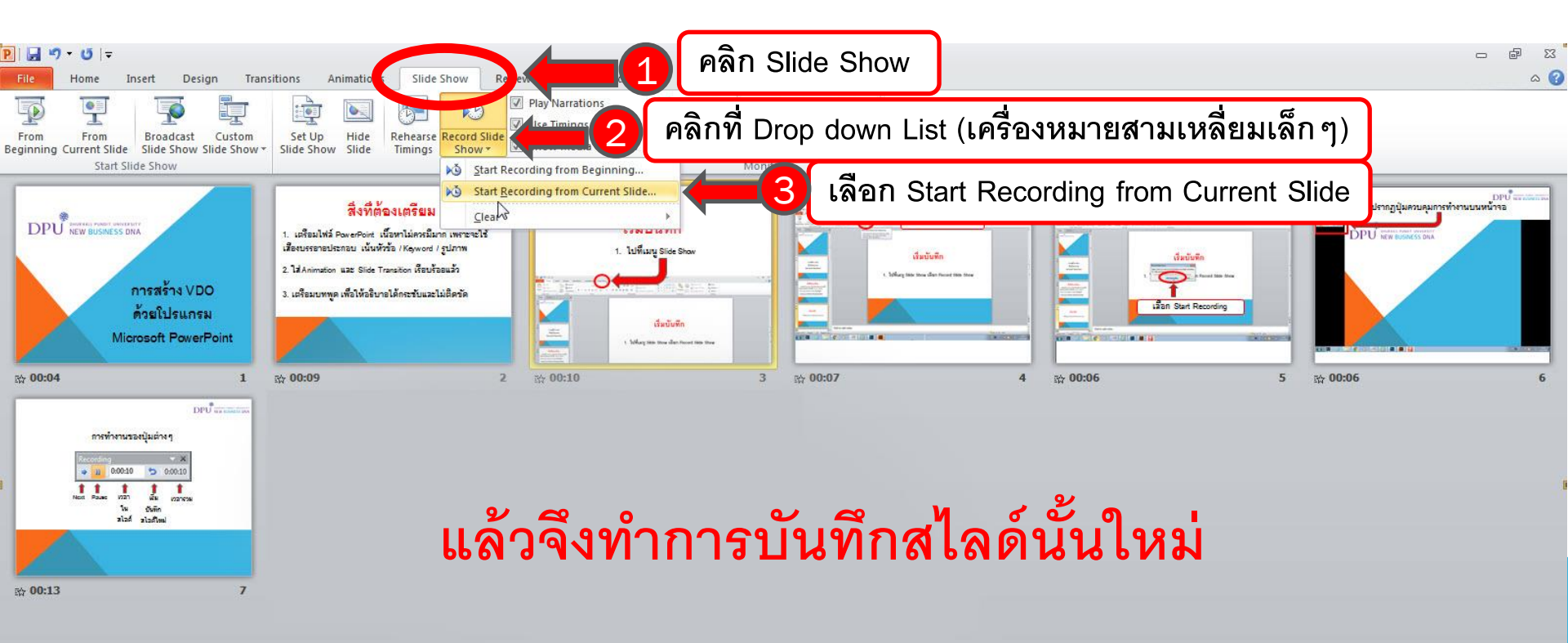

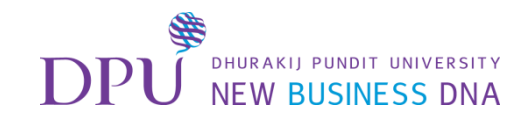

## การล้างการบันทึก

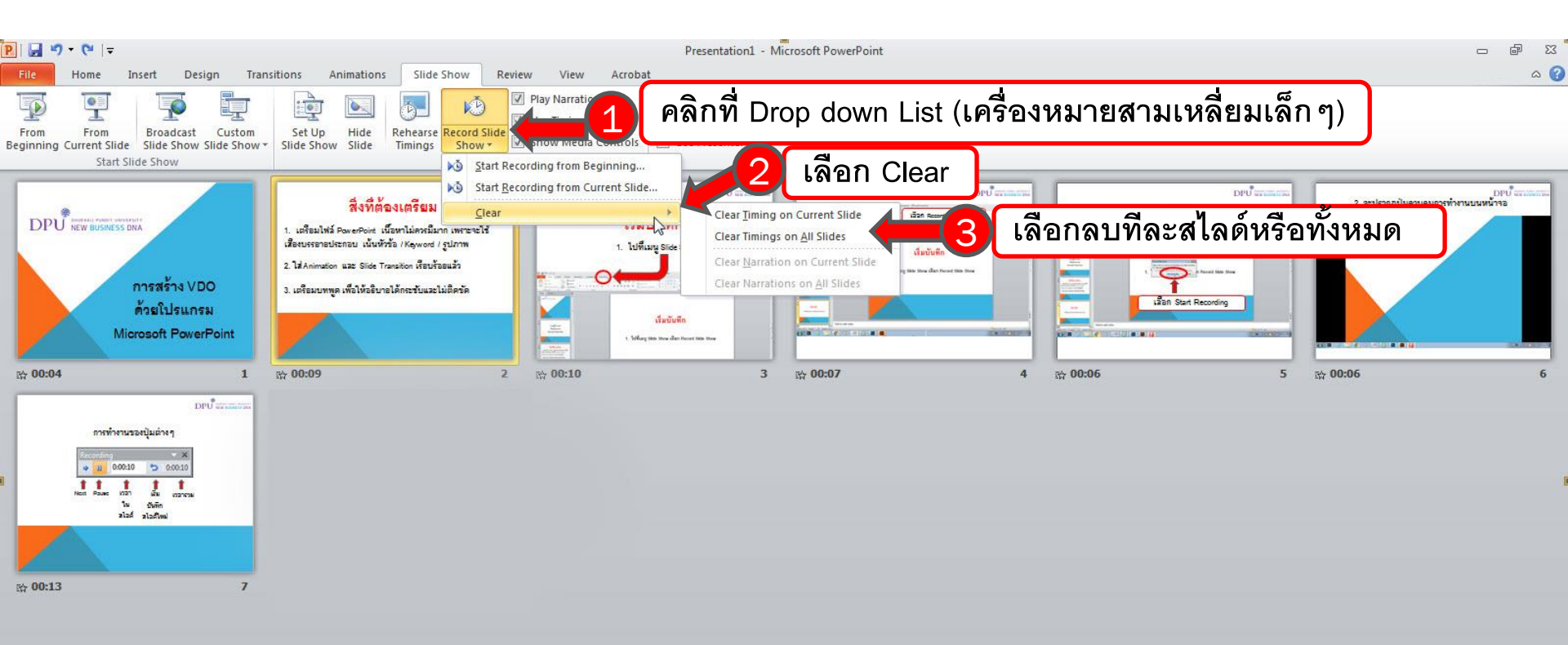

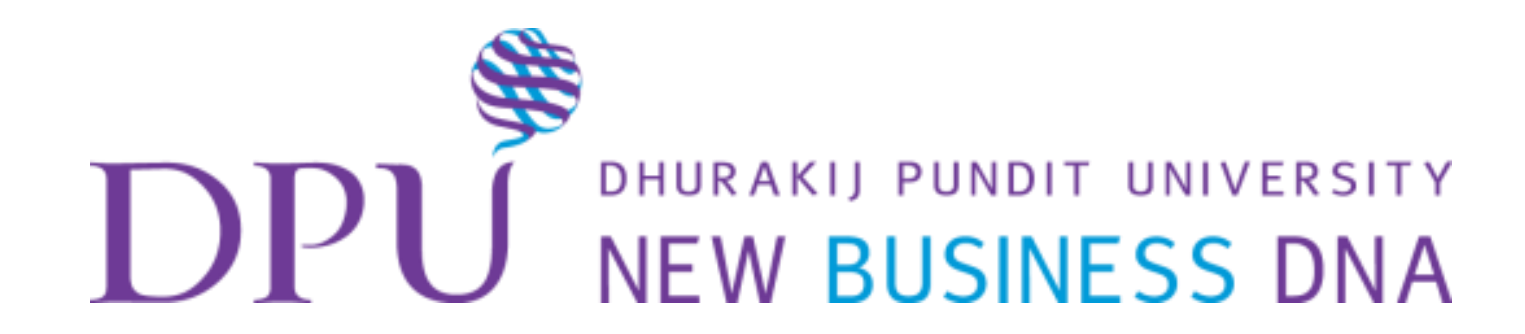